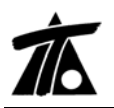

# MODIFICACIONES DEL CLIP DE LA VERSIÓN 1.27.6.68 A LA VERSIÓN 1.27.9.81

06-10-2009

# MEJORAS

### 1. <u>Múltiples carpetas de Bases.</u>

Se pueden añadir nuevas carpetas de bases para su mejor organización y dentro de cada carpeta pueden asociarse varios grupos de bases. (Fig.1)

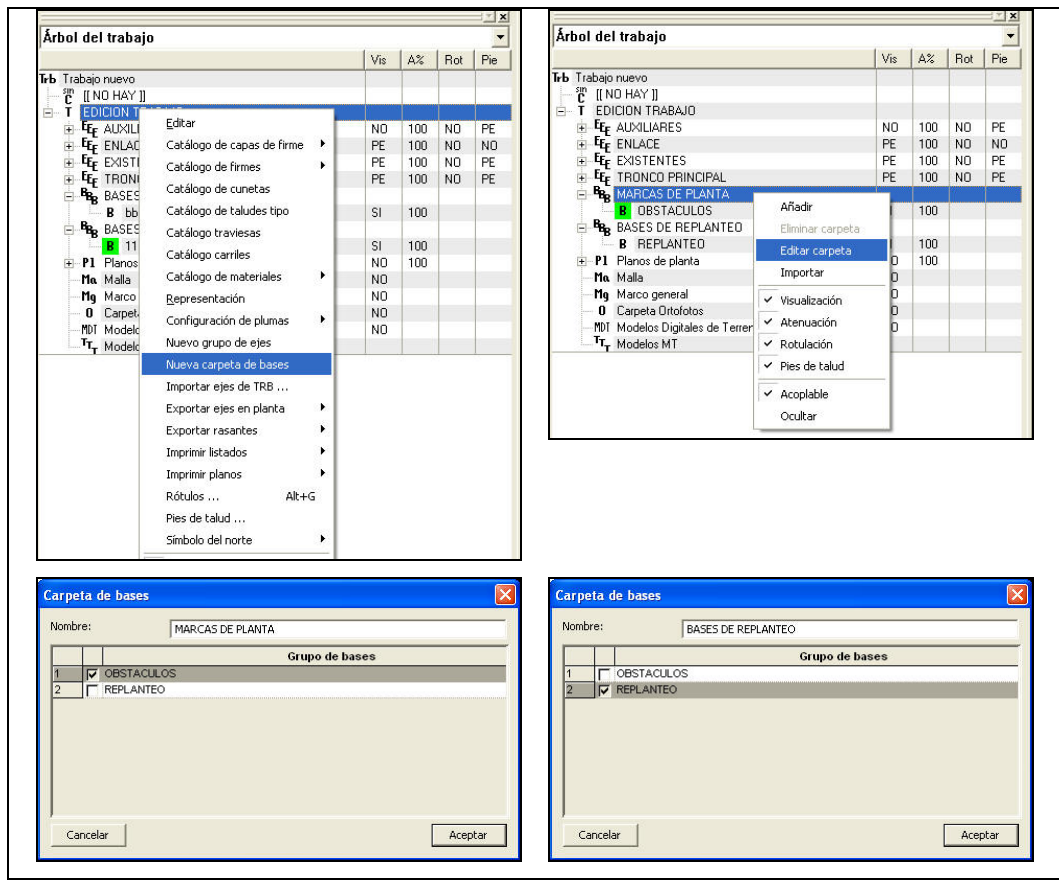

Figura 1

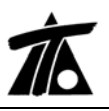

www.tool.es

# 2. <u>Salto de página en listado de puntos del terreno.</u>

En el listado de puntos del terreno se permite elegir con o sin salto de página.

| Impresora: | HP LaserJet 1020                 | ▼ Propiedades      |
|------------|----------------------------------|--------------------|
| Subtítulo: |                                  | Fecha: 02-10-2009  |
| 🗆 Apaisa   | do                               | 🔽 Imprimir fecha   |
| - Opcione: | e de listado<br>PK inicial 2+235 | PK final 5+302,785 |
|            | Salto de página entre grupos d   | e perfiles         |
|            |                                  |                    |

## Figura 2

### 3. <u>Talud de Tierra Vegetal.</u>

Se permite indicar si el talud de Tierra Vegetal será el definido en el catálogo de materiales, o como prolongación del anterior (talud en tierra). Tal y como presenta la Fig. 3, si ésta opción está marcada, el programa utilizará el talud que hayamos definido en la tabla de materiales.

|     | Generales Geol                                                                                    | ogía Desmonte T                                                                                                    | erraplén   Asig. de cuneta                                                                                                    | as Plataforma                                                                       | Peraltes Pe                                       | •                                                |
|-----|---------------------------------------------------------------------------------------------------|----------------------------------------------------------------------------------------------------|----------------------------------------------------------------------------------------------------|-------------------------------------------------------------------------------------|---------------------------------------------------|--------------------------------------------------|
|     |                                                                                                   | ZQUIERDA                                                                                                    |                                                                                                    | DERECHA                                                                             |                                                   |                                                  |
|     | Global                                                                                            | Valor global o<br>defecto                                                                                                    | por Global                                                                                                    | Valor ;<br>defect                                                                   | global o por<br>o                                 |                                                  |
|     |                                                                                                   | 3 Taludes                                                                                                    | Tipo                                                                                                    | 3 Talud                                                                             | es 💌                                              |                                                  |
|     | 🗖 Talud ei                                                                                        | n tierra 1,50                                                                                                    | 0 🗆 Taluc                                                                                                    | l en tierra                                                                         | 1,500                                             |                                                  |
|     | 🗂 Talud ei                                                                                        | n tránsito 1,50                                                                                                    | 0 🗆 Taluc                                                                                                    | l en tránsito                                                                       | 1,500                                             |                                                  |
|     | 🔲 Talud ei                                                                                        | n roca 1,00                                                                                                    | 0 🗆 Taluc                                                                                                    | l en roca                                                                           | 1,000                                             |                                                  |
|     | 🗖 Altura su                                                                                       | uperior 0,00                                                                                                    | 0 🗆 🗖 Altura                                                                                                    | superior                                                                            | 0,000                                             |                                                  |
|     |                                                                                                   |                                                                                                    |                                                                                                    |                                                                                     | 0.000                                             |                                                  |
|     | 🔲 Talud su                                                                                        | uperior 0,00                                                                                                    | U I Taluc                                                                                                    | superior                                                                            | 0,000                                             |                                                  |
|     | ☐ Talud su<br>☐ Transici<br>☐ Ajustar I                                                           | uperior 0,00<br>ón lineal<br>as estaciones de la ta                                                                                                    | U Talud de tierra veg<br>bla al cambiar el eje de p                                                                                            | etal siempre de m<br>lanta                                                          | o,000<br>nateriales                               |                                                  |
| dit | Talud st<br>Transici<br>Ajustar I                                                                 | uperior 0,00<br>ón lineal<br>as estaciones de la te<br>cando Materiales                                                                                                    | U I Talud<br>I Talud de tierra veg<br>bla al cambiar el eje de p<br>Aceptar<br>Trabajo]                                                        | etal siempre de m<br>lanta                                                          | rateriales                                        |                                                  |
| dit | Talud su<br>Transici<br>Ajustar I<br>Or de Materiales [Edit<br>Nombre                             | uperior 0,00<br>ón lineal<br>as estaciones de la ta<br>tando Materiales<br>Uso                                                                                                    | U I Talud<br>Talud de tierra veg<br>bla al cambiar el eje de p<br>Aceptar<br>Trabajo]<br>Grupo                                                 | etal siempre de m<br>lanta                                                          | nateriales                                        | Coef. compac                                     |
| dit | Talud su<br>Transici<br>Ajustar I<br>Or de Materiales [Edit<br>Hombre<br>Tierra vegetal           | aperior 0,00<br>ón lineal<br>as estaciones de la ta<br>tando Materiales<br>Uso<br>Uso                                                                                                    | Talud de tierra veg<br>bla al cambiar el eje de p<br>Aceptar      Trabajo]      Grupo      Tierra vegetal                                      | etal siempre de m<br>lanta<br>Cancela<br>Talud<br>1,000                             | r Ayuda                                           | Coef. compac<br>1,000                            |
| dii | Talud su<br>Transici<br>Ajustar I<br>Or de Materiales [Edit<br>Nombre<br>Tierra vegetal<br>Tierra | an constant and a set action of the set action of the set action o | Talud de tierra veg<br>bla al cambiar el eje de p     Aceptar     Trabajo]     Grupo     Tierra vegetal     Tierra                             | etal siempre de m<br>lanta<br>Cancela<br>Talud<br>1,000<br>1,000                    | Coef. esponja<br>1,000                            | Coef. compac<br>1,000<br>1,000                   |
|     | Talud su<br>Transici<br>Ajustar I<br>Nombre<br>Tierra vegetal<br>Tierra<br>Tránsito               | Aperior 0,00<br>ón lineal<br>as estaciones de la te<br>cando Materiales<br>Usos<br>Usos<br>Usos<br>Usos                                                                                                    | U I Talud<br>✓ Talud de tierra veg<br>bla al cambiar el eje de p<br>Aceptar<br>Trabajo]<br>U Grupo<br>Tierra vegetal<br>Tierra<br>Trénsito     | tetal siempre de m<br>lanta<br>Cancela<br>Talud<br>1,000<br>1,000                   | 0.000 nateriales Coef. esponja 1,000 1,000 1,000  | Coef. compac<br>1,000<br>1,000<br>1,000          |
| dit | Talud su<br>Transici<br>Ajustar I<br>Nombre<br>Tierra vegetal<br>Tierra<br>Tránsito<br>Roca       | uperior     0,00       ón lineal     as estaciones de la terrates       tando Materiales     Uso       Usos     Usos       Usos     Usos       Usos     Usos       Usos     Usos                                                                                                    | Talud de tierra veg<br>bla al cambiar el eje de p<br>Aceptar      Trabajo]     Grupo     Tierra vegetal     Tierra     Tránsito     Roca firme | tal siempre de m<br>lanta<br>Cancela<br>Cancela<br>Talud<br>1,000<br>1,000<br>1,000 | Coef. esponja<br>1,000<br>1,000<br>1,000<br>1,000 | Coef. compac<br>1,000<br>1,000<br>1,000<br>1,000 |

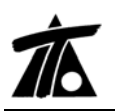

# 4. <u>Talud por materiales en Datos Globales.</u>

Se permite elegir talud por materiales en los "Datos globales".

De ésta forma si se marca la casilla, se aplicarán para todo el tramo quedando las correspondientes tablas ocultas.

| Valores globales y por defecto del tramo                                                                                             | [tramo]               |                                          |  |  |  |  |
|----------------------------------------------------------------------------------------------------|-----------------------|------------------------------------------|--|--|--|--|
| Generales Geología Desmonte Terraplén As                                                                                             | ig. de cunetas   Plat | aforma   Peraltes   Pe                   |  |  |  |  |
| IZQUIERDA<br>Valor global o por<br>Global defecto                                                                                    | D E R E<br>Global     | : C H A<br>Valor global o por<br>defecto |  |  |  |  |
| Tipo Materiales                                                                                                    | 🗖 Tipo                | 3 Taludes 💌                              |  |  |  |  |
|                                                                                                    | Talud en tierr        | a 1,500                                  |  |  |  |  |
|                                                                                                    | 🔲 Talud en trán       | sito 1,500                               |  |  |  |  |
|                                                                                                    | 🔲 Talud en roca       | a 1,000                                  |  |  |  |  |
|                                                                                                    | 🗖 Altura superio      | r 0,000                                  |  |  |  |  |
|                                                                                                    | Talud superio         | r 0,000                                  |  |  |  |  |
| ☐ Transición lineal ✓ Talud de tierra vegetal siempre de materiales ☐ Ajustar las estaciones de la tabla al cambiar el eje de planta |                       |                                          |  |  |  |  |
|                                                                                                    | Aceptar               | Cancelar Ayuda                           |  |  |  |  |

# Figura 6

## 5. <u>Mover un vértice en Alzado por PK y Cota.</u>

Se permite capturar un vértice y moverlo hasta el PK deseado. También se puede cambiar la Cota. En el caso de que la pendiente anterior o posterior sea Fija no permite la introducción manual de la Cota.

| Estación y cota | X                |
|-----------------|------------------|
| Estación:       | 3277             |
| Cota:           | 786,000          |
|                 | Aceptar Cancelar |

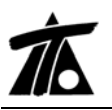

#### 6. <u>Eliminar cunetas no utilizadas.</u>

Mediante ésta opción podemos borrar todas las cunetas que no se están utilizando en ningún tramo. Ésta opción está disponible tanto en el Catálogo de Cunetas en "Edición de Trabajo", como en la definición de cunetas de cada tramo. (Fig. 9)

| CUNETA<br>Cuneta 1<br>(0,500 ; -0,300)<br>(0,500 ; -0,300)<br>Cuneta 2<br>(0,250 ; 0,000)<br>(0,500 ; -0,300)<br>(0,500 ; 0,500)<br>(0,500 ; 0,500)<br>(0,500 ; 0,500) | Nombre Cuneta 3<br>Incr. Distancia 0.500<br>Punto de control 1 Punto de control Cuneta superior<br>Cuneta ajustada a rasante<br>Cuneta ajustada al despeje | Incr. Cota 0.000<br>unto línea de fondo cuneta 0<br>Barra de ajuste 0<br>Barra de ajuste 0 |
|----------------------------------------------------------------------------------------------------|----------------------------------------------------------------------------------------------------|--------------------------------------------------------------------------------------------|
| (0,500 ; -0,300)<br>(0,500 ; 0,000)<br>(0,700 ; 0,450)<br>(0,500 ; 0,000)                                                                                              |                                                                                                    |                                                                                            |
|                                                                                                    | Eliminar no utilizadas                                                                                                    | Importar Exportar                                                                          |
|                                                                                                    | Affection Design                                                                                                    |                                                                                            |

# Figura 9

# 7. <u>Al importar cunetas se cambia el nombre si existe.</u>

Mediante ésta opción al importar Ejes de otro TRB, si dichos Ejes tienen asociadas cunetas con el mismo nombre que las existentes en el trabajo, éstas se importan en el "Catálogo" cambiando su nombre. Por ejemplo, si la cuneta existente se llama "Cuneta 1" y el Eje a importar tiene otra con ese mismo nombre el programa asigna a ésta nueva cuneta el nombre "Cuneta 1\_1". (Fig. 10)

| CUNETA<br>Cuneta 1<br>Cuneta 2<br>Cuneta 3<br>CDR-1<br>CDR-2<br>CUNETA 1_1<br>CUNETA 1_1<br>CU | Nombre       Cuneta 1_1         Incr. Distancia       0.000         Punto de control       1 |
|----------------------------------------------------------------------------------------------------|----------------------------------------------------------------------------------------------|
|                                                                                                    | <b>H</b>                                                                                     |

# Figura 10

# 8. Adquisición de un terreno del Tipo Obra de Drenaje a partir de un TER.

Esta nueva opción permite, una vez definidos los parámetros (Coordenadas o Estación y Esviaje) de dicha obra de drenaje (Fig. 11), leer un TER. (Fig. 12)

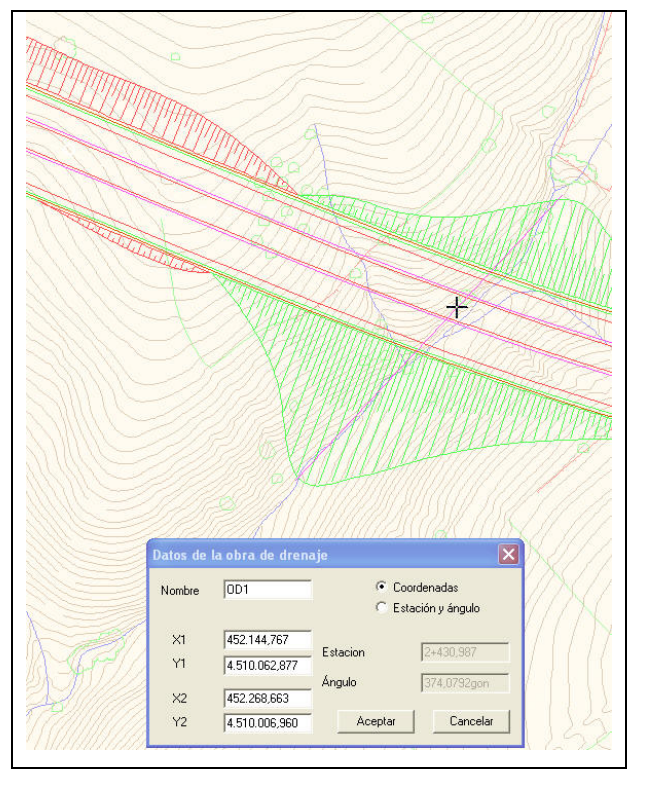

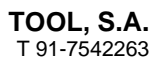

Ť

www.tool.es

|                               |                     |       |       |          | Adquisición terra                                 |                      |                                                                                                    |
|-------------------------------|---------------------|-------|-------|----------|---------------------------------------------------|----------------------|----------------------------------------------------------------------------------------------------|
| Árbol del trabajo             |                     |       |       | -        | Auquisición terre                                 | 1110                 |                                                                                                    |
|                               | Vi                  | s A%  | Rot   | Pie      | Estación inicial                                  | 2+235.000            | Importar de fichero                                                                                             |
| Trabajo nuevo                 |                     |       | Ĩ.    |          |                                                   |                      |                                                                                                    |
| E proyecto                    | SI                  | 50    |       |          | E stacion final                                   | 5+302,785            | - Partilas acincidentes                                                                                         |
| MH Marco de Hojas             | N                   | 0     |       |          | Intervale.                                        | 10                   | C Coppender                                                                                                    |
| E T EDICION TRABAJO           | 10.23               |       |       |          | Intervato                                         | 10                   | Conserval                                                                                                    |
| E E AUXILIARES                | N                   | 0 100 | NO NO | PE       | Ancho de banda                                    | 100,000              | Combiner                                                                                                    |
| e <b>e</b> Enlace             | PE                  | E 100 | ) NO  | NO       | - F                                               | 10.000               | C ASadir Elimondanad                                                                                            |
| 😑 E GLORIETA NORTE            | TO                  | 2     |       |          | Cota                                              | 10,000               | China China Solapadi                                                                                            |
| 🗈 Tr GLORIETA NORTE           | 1000                |       |       | <b>*</b> | 🔽 Estaciones múlt                                 | iplo del intervalo   |                                                                                                    |
| E Ramal 1                     | TO                  | כ     |       |          | Usar estaciones                                   | s del terreno activo | 📄 Incluir estaciones de lista de                                                                                |
| E Ramal 2S                    | TC                  | D     | -     | 15       | Il sar estaciones del terreno sel     I     Muros |                      | D Muros                                                                                                    |
| E EXISTENTES                  | PE                  | E 100 | ) NO  | PE       | Ainstada a fialar                                 | vice (I TID)         | Ter monos                                                                                                    |
| <u></u> . E C-60              | TO                  |       | -     | PT       | Administration and                                |                      | 🔽 Plataformas                                                                                                   |
| E 4E TRONCO PRINCIPAL         | T Editar            |       |       |          | ✓ Auguisición auto                                | dianta dal radio     |                                                                                                    |
| E E-2 Estribo Norte Vertedero | Datos generales     |       |       |          |                                                   |                      | I Firmes                                                                                                    |
| ⊟ <mark>E</mark> planta       | Dates generales in  |       |       |          |                                                   | Tabla                | The second second second second second second second second second second second second second second second se |
| E Ir tramo                    | Adquisición         |       |       |          | Fichero :                                         |                      |                                                                                                    |
|                               | Eliminar            |       |       |          | Tionolo .                                         |                      | L.                                                                                                    |
|                               | Continu             |       |       |          | Eje:                                              |                      | Tramo:                                                                                                    |
| Te lerrenos                   | Copiar              |       |       |          | BAJO V2                                           | -                    | BAJO V2                                                                                                    |
|                               | Exportar            |       |       |          |                                                   |                      | 1 4                                                                                                    |
| - UE U (11-2008) -            | Actions             |       |       |          | JIN                                               |                      |                                                                                                    |
|                               | MCUYO               |       |       |          |                                                   | Acentar              | Cancelar                                                                                                    |
| TIK Marcas de Hasante         | Revisión de Perfile | 95 -  |       |          |                                                   | Acobia               |                                                                                                    |

# Figura 12

# 9. <u>Se disminuye el tamaño de las marcas en el Transversal al exportar a DXF.</u>

Se ha cambiado el tamaño al exportar a DXF de las marcas en un transversal obtenidas automáticamente a partir de un borde de carretera.

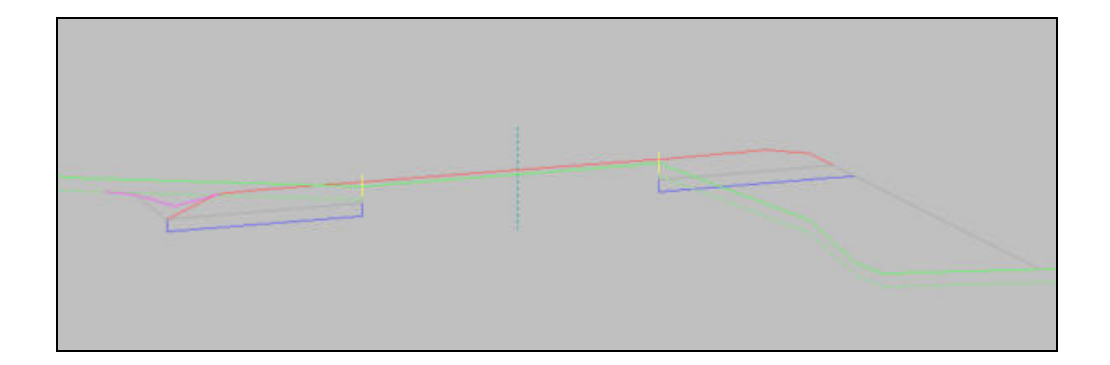

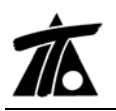

#### 10. Opción de definir un esviaje al importar tangente o tangente con radio.

Ahora cuando se necesite partir de un punto de un Eje existente y definir un cambio de ángulo se permite realizar dicha operación directamente desde el menú de importación. Si se utiliza como ejemplo una vía de Ferrocarril existente en la que se necesite definir un Escape, el proceso sería el siguiente:

Una vez creado el nuevo Eje, se accede al menú contextual y se selecciona la opción de importar tangente (Fig. 14). Se activará el menú correspondiente y de la forma habitual (Alt+B.izq) se seleccionará el Eje del cual se quiere obtener la tangente y la Estación deseada. En el mismo menú contextual se encuentra la opción de "Cambiar ángulo....".

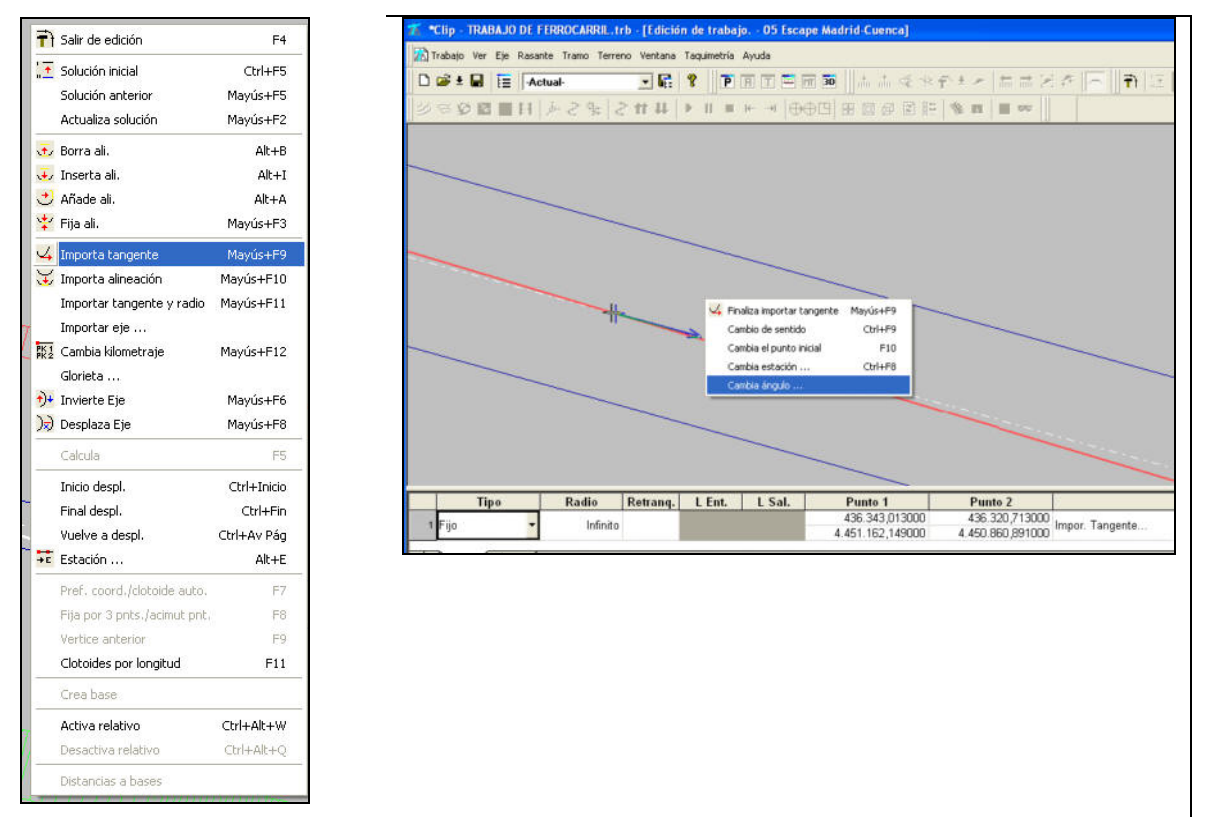

#### Figura 14

Si se marca dicha opción aparecerá una ventana en la que se debe introducir el valor del ángulo con la tangente al eje o dicho de otra forma el esviaje con respecto al Azimut del Eje de partida. (Fig. 15)

| Ángulo con la tangente de la ir | nportada 🔀 |
|---------------------------------|------------|
| Ángulo con la tangente al eje:  |            |
| 1,3257                          |            |
| Aceptar                         | Cancelar   |

#### Figura 15

El resultado será un nuevo Eje de una sola alineación en recta con el azimut y P.K. requeridos.

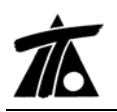

### 11. Vinculación de Ejes.

Es posible definir una vinculación de uno o varios Ejes con otro existente. De ésta forma si la geometría o posición del Eje principal se modifica, se recalculan y actualizan los Ejes vinculados.

En el ejemplo del punto anterior cuando se "Finaliza importar tangente" (Fig.16), el programa nos pregunta si "¿Desea vincular la alineación?.

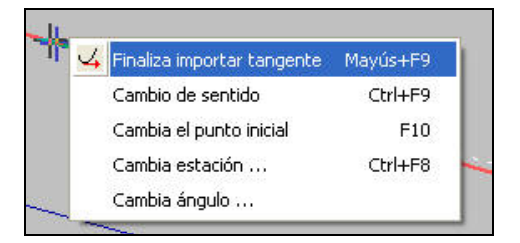

| Clip |          |                       | ×  |
|------|----------|-----------------------|----|
| ⚠    | żDesea v | incular la alineaciór | n? |
|      | Sí       | No                    |    |

Figura 16

Si se responde afirmativamente, el resultado será un Eje, tal y como decíamos al finalizar el punto anterior, pero con la particularidad de que queda asociado o vinculado al de la Vía principal. Cualquier cambio en la geometría, o posición de la misma, afectará a éste otro. (Fig. 17).

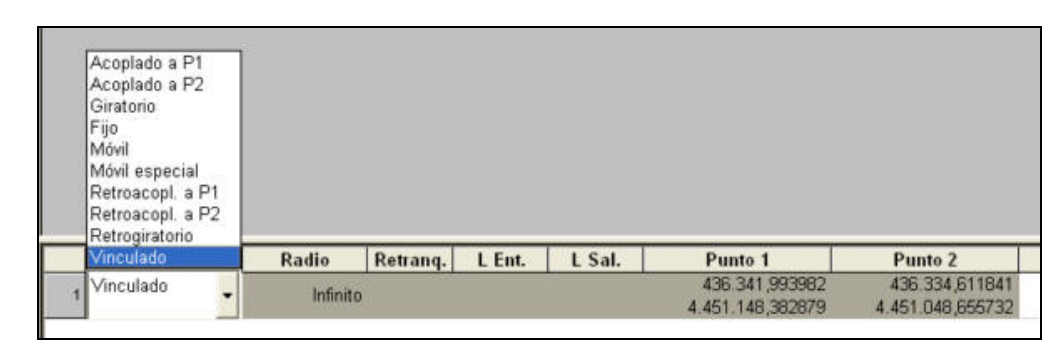

Figura 17

Otro ejemplo del funcionamiento de las vinculaciones podría ser el de una Glorieta en la que se crean diferentes Ejes para la definición de las Bocinas que se generan en las entradas y salidas.

La característica de vinculado se habrá de dar al Eje en el proceso de creación de la geometría. Si se crea dicha geometría a partir de los datos de los Ejes principales existentes mediante la utilización de las herramientas de "Importar Alineación" o "Importar tangente", al final de dicho proceso se preguntará si se desea la vinculación, tal y como hemos visto. (Fig.18)

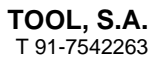

Ť6

www.tool.es

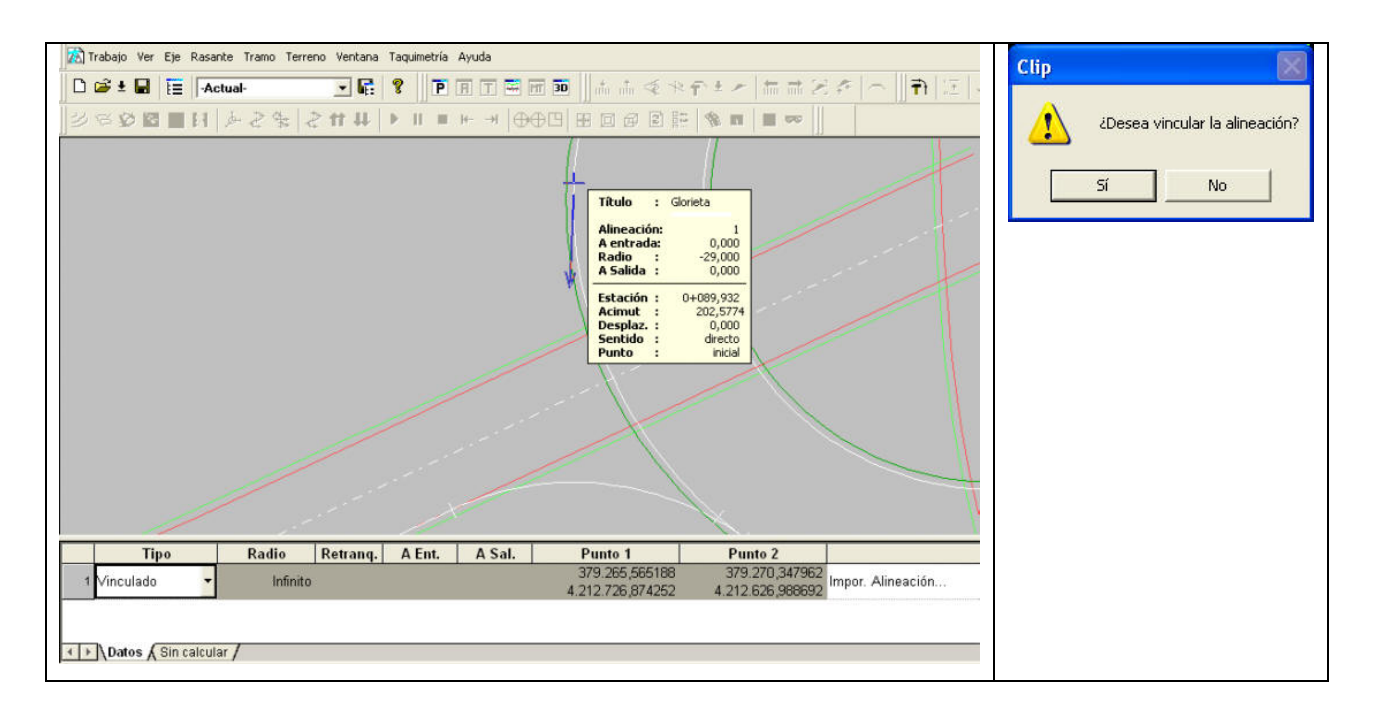

#### Figura 18

Si dicha vinculación se realiza a todos los Ejes relacionados con la Glorieta y las diferentes entradas a la misma y posteriormente se realiza un cambio de posición de dicha Glorieta, tendremos como resultado una adaptación o cambio de la posición de los Ejes vinculados, tal y como se puede observar en las Figuras 19, 20 y 21.

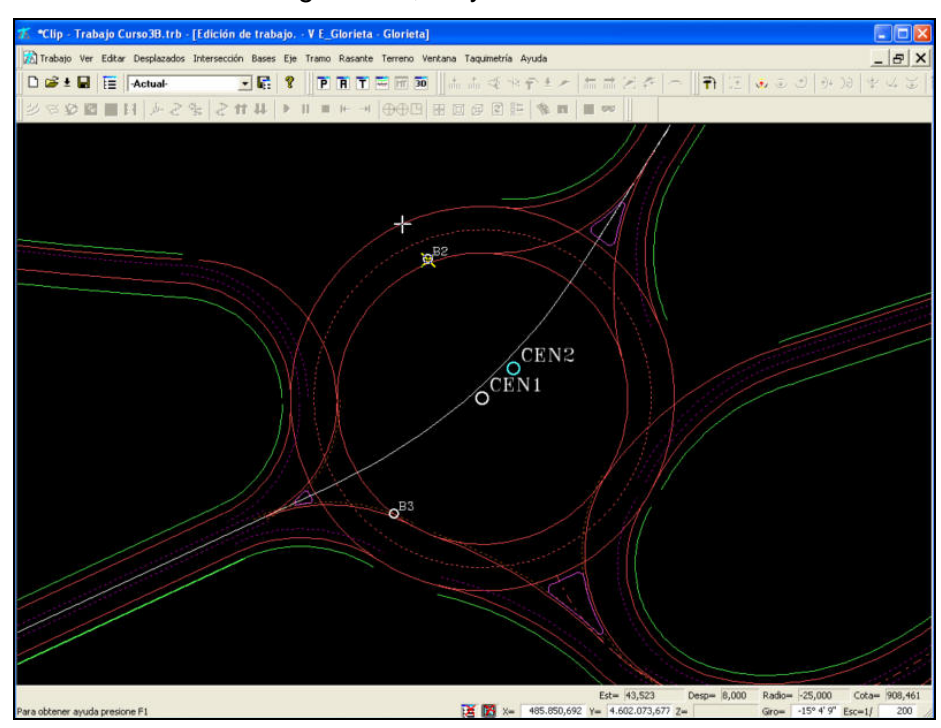

**GLORIETA ORIGINAL** *Figura* 19

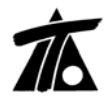

www.tool.es

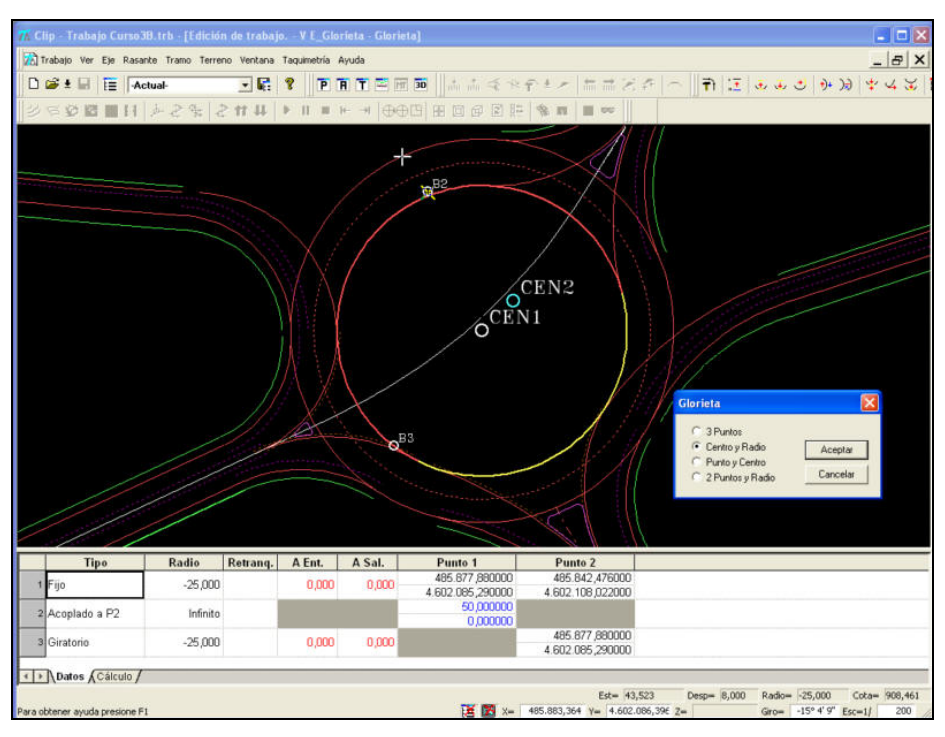

CAMBIO DE CENTRO Figura 20

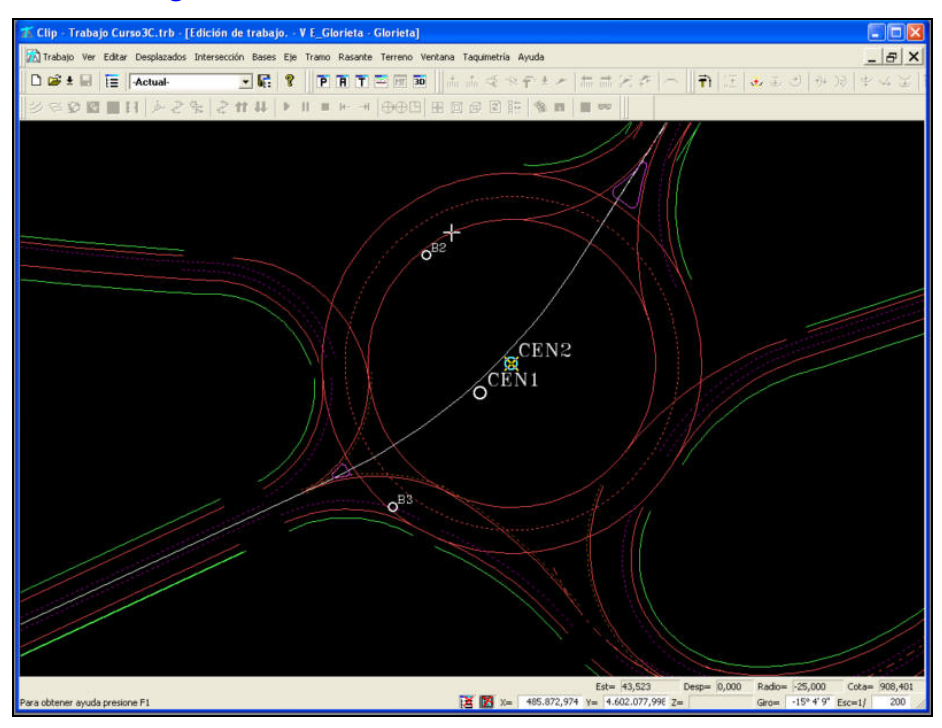

GLORIETA FINAL Figura 21

Si observamos las marcas B2 y B3 han pasado de estar en el anillo interior de la Glorieta a estar en las proximidades del mismo. De ésta forma podemos ver como todo el conjunto ha cambiado de ubicación debido a la vinculación existente entre los diferentes Ejes.

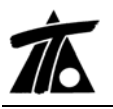

### 12. Ajuste en Líneas Características.

Hasta ahora cuando se pedía una Línea Característica desplazada de otro tramo y la opción era "Sobre el eje primario" las cotas se representaban en el Longitudinal, tomadas de la proyección a la normal del secundario.

Ahora la proyección se realiza según la normal al primario.

| Nueva línea característica             | ×  |
|----------------------------------------|----|
| Línea desplazada de otro tramo         | •  |
| Nombre Glorieta                        |    |
| Pluma Amarillo Discontinuo 🗨           |    |
| Tramo Glorieta - Glorieta              | •  |
| Intervalo 2 🔽 🔽 En prol. de plataforma |    |
| Sobre el eje primario                  |    |
| C Distancia al eje secundario: 0,000   |    |
| Aceptar Cance                          | ar |